## brother

# **Manual AirPrint**

| AirPrint |
|----------|

Acest Ghid al utilizatorului este aplicabil pentru următoarele modele:

HL-3140CW/3150CDN/3150CDW/3170CDW/3180CDW DCP-9015CDW/9020CDN/9020CDW MFC-9130CW/9140CDN/9330CDW/9340CDW

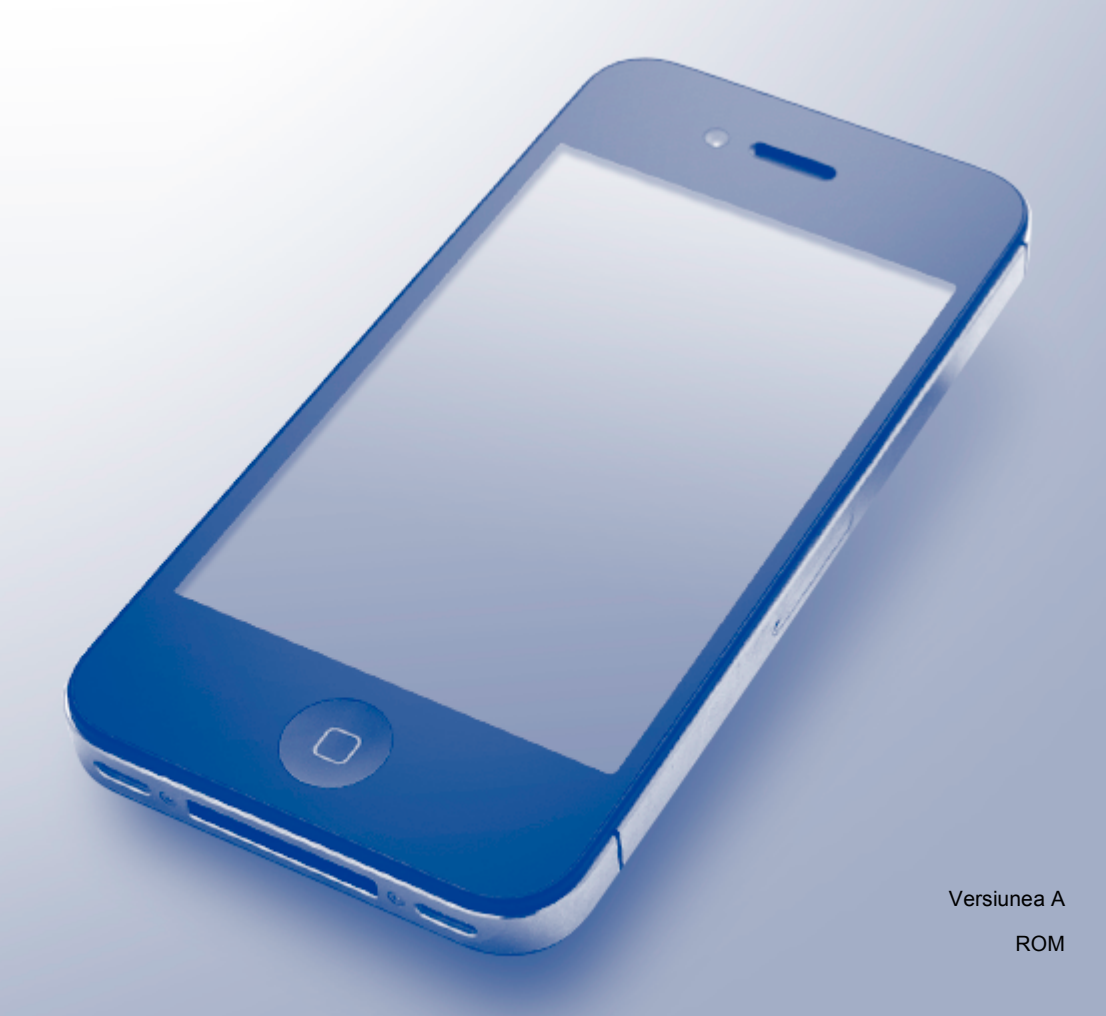

## Definiția notelor

În acest manual de utilizare, este folosită următoarea pictogramă:

| NOTĂ | Notele vă informează asupra măsurilor care trebuie luate în anumite situații și vă<br>oferă indicații asupra modului în care aparatul funcționează la selectarea altor<br>opțiuni. |
|------|----------------------------------------------------------------------------------------------------|
|------|----------------------------------------------------------------------------------------------------|

## Mărci comerciale

iPad, iPhone, iPod, iPod touch, Macintosh, OS X şi Safari sunt mărci comerciale ale Apple Inc., înregistrate în S.U.A. și în alte țări. AirPrint și sigla AirPrint sunt mărci comerciale ale Apple Inc.

Wi-Fi Direct este marcă a Wi-Fi Alliance.

Wi-Fi Alliance este o marcă înregistrată a Wi-Fi Alliance.

Orice companie care a dezvoltat un program software al cărui nume este menționat în acest manual are un anumit Contract de licență pentru software pentru programele sale brevetate.

Orice denumire comercială sau denumire a produsului companiei care apare pe produsele Brother, documentele asociate și orice alte materiale reprezintă o marcă comercială sau o marcă comercială înregistrată a respectivei companii.

©2015 Brother Industries, Ltd. Toate drepturile rezervate.

## Cuprins

| 1 | Introducere                                                                                                    | 1 |
|---|----------------------------------------------------------------------------------------------------|---|
|   | Prezentare generală                                                                                                    | 1 |
|   | Cerințe hardware                                                                                                    | 2 |
|   | Sisteme de operare compatibile                                                                                                    | 2 |
|   | Setările rețelei                                                                                                    | 2 |
| 2 | Tipărirea                                                                                                    | 5 |
|   | Imprimarea de pe iPad, iPhone și iPod touch                                                                                                    | 5 |
|   | Imprimarea utilizând OS X Lion v10.7 sau ulterior                                                                                               | 6 |
| Α | Depanarea                                                                                                    | 7 |
|   | Dacă aveți dificultăți cu aparatul dumneavoastră<br>Activarea/dezactivarea AirPrint utilizând Web Based Management (tehnologie de management de | 7 |
|   | sisteme) (browser web)                                                                                                    | 8 |

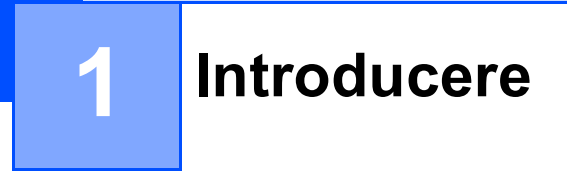

## Prezentare generală

AirPrint vă permite să imprimați wireless fotografii, mesaje e-mail, pagini web și documente direct din iPad, iPhone, și iPod touch fără să fie necesară instalarea unui driver.

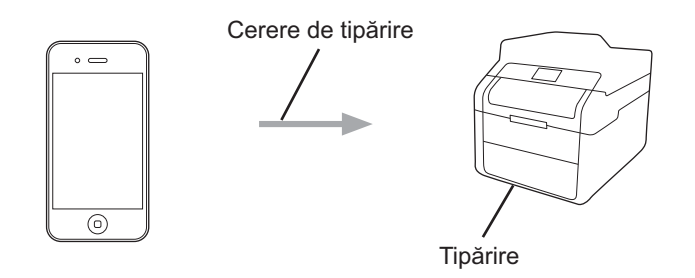

## Cerințe hardware

#### Sisteme de operare compatibile

AirPrint este compatibil cu dispozitive iPad (toate modelele), iPhone (3GS sau ulterior) și iPod touch (generația a 3-a sau ulterior) care rulează ultima versiune de iOS. Pentru informații suplimentare consultați site-ul web Apple: (<u>http://support.apple.com/kb/HT4356</u>).

#### Setările rețelei

Pentru a utiliza AirPrint, dispozitivul mobil trebuie să fie conectat la rețeaua wireless la care aparatul Brother este conectat. AirPrint acceptă conexiuni wireless care utilizează modul ad-hoc, modul infrastructură sau Wi-Fi Direct™ (doar pentru modelele acceptate).

Pentru a configura dispozitivul mobil pentru o rețea wireless, consultați ghidul de utilizare al dispozitivului mobil. Adresa de legătură la care se află ghidul de utilizare al dispozitivului mobil pe site-ul web Apple, se găsește apăsând pe 踊 în Safari.

Pentru a configura aparatul Brother pentru o rețea wireless: ➤➤ Ghid de instalare și configurare rapidă și Ghidul utilizatorului de rețea ale aparatului Brother.

Dacă aparatul dvs. Brother acceptă Wi-Fi Direct și dacă doriți să configurați aparatul Brother pentru o rețea Wi-Fi Direct descărcați manualul pentru rețeaua Wi-Fi Direct de la Brother Solutions Center <u>http://solutions.brother.com/</u>.

#### Modul Ad-hoc

Conectați dispozitivul mobil la aparatul Brother fără a folosi un punct de acces/ruter fără fir.

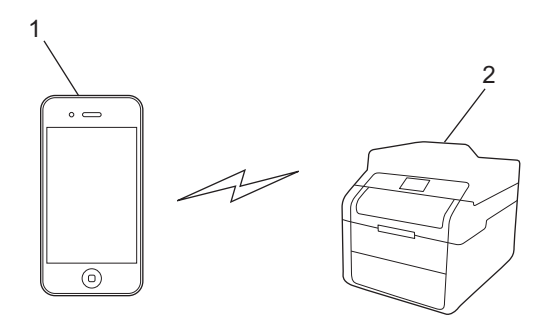

- 1 Dispozitivul mobil
- 2 Echipament de rețea wireless (echipamentul dvs. Brother)

Introducere

#### Modul infrastructură

Conectați dispozitivul mobil la aparatul Brother prin intermediul unui punct de acces/ruter fără fir.

Dacă aparatul Brother este conectat la punctul de acces/ruterul fără fir utilizând funcția fără fir a aparatului:

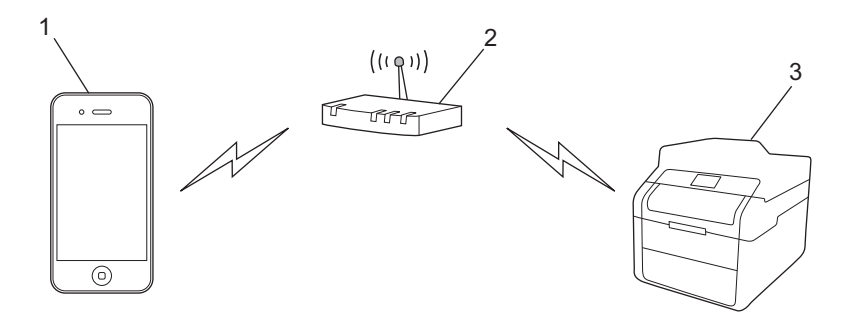

- 1 Dispozitivul mobil
- 2 Punctul de acces/ruterul fără fir
- 3 Echipament de rețea wireless (echipamentul dvs. Brother)

Dacă aparatul Brother este conectat la punctul de acces/ruterul fără fir utilizând un cablu de rețea:

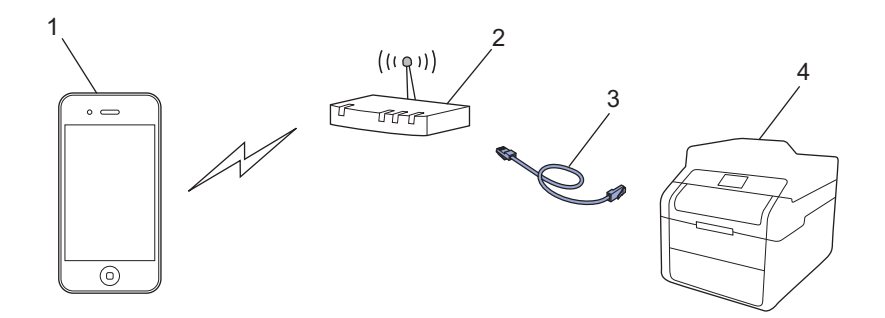

- 1 Dispozitivul mobil
- 2 Punctul de acces/ruterul fără fir
- 3 Cablu de rețea
- 4 Echipament de rețea cu sau fără fir (echipamentul dvs. Brother)

#### Rețeaua Wi-Fi Direct

Conectați dispozitivul mobil la aparatul Brother utilizând Wi-Fi Direct. Wi-Fi Direct vă permite să configurați o rețea fără fir securizată între aparatul dvs. Brother și un dispozitiv mobil fără a utiliza un punct de acces.

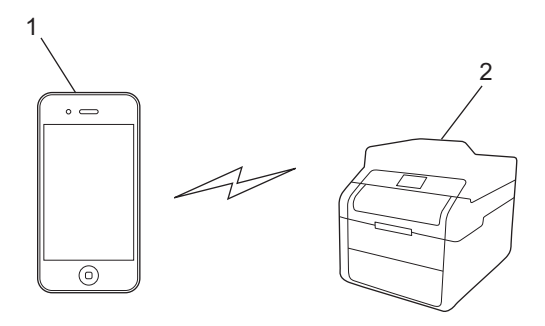

- 1 Dispozitivul mobil
- 2 Echipamentul dumneavoastră Brother

#### NOTĂ

La utilizarea Wi-Fi Direct, aparatul Brother acceptă numai comunicații wireless unu la unu.

## Imprimarea de pe iPad, iPhone şi iPod touch

Metoda utilizată la tipărire poate să difere în funcție de aplicație. În exemplu de mai jos s-a utilizat programul Safari.

- Verificați dacă echipamentul Brother este pornit.
- 2 Utilizaţi Safari pentru a deschide pagina pe care doriţi să o tipăriţi.
- 3 Atingeți 🛃.

2

- 4 Atingeți Tipăriți.
- 5 Verificați dacă echipamentul Brother este selectat. Dacă este selectat alt aparat (sau nicio imprimantă), apăsați pe Selectați imprimanta. Va fi afişată o listă cu aparate disponibile. Atingeți aparatul dumneavoastră.
- 6 Selectați opțiunile dorite, cum ar fi numărul de pagini de imprimat și imprimare față verso (dacă aparatul este compatibil).
- 7 Atingeţi Tipăriţi.

#### NOTĂ

- Formatul de hârtie și tipul de hârtie sunt definite în funcție de aplicația iOS.
- Aparatul acceptă caracteristica Secure Function Lock. Imprimarea prin AirPrint este posibilă chiar dacă imprimarea pentru fiecare utilizator este restricționată. Pentru a restricționa imprimarea prin AirPrint, setați caracteristica Secure Function Lock la modul public şi apoi restricționați imprimarea pentru public. Pentru detalii: >> Ghidul utilizatorului de rețea şi Manual avansat de utilizare ale aparatului.

## Imprimarea utilizând OS X Lion v10.7 sau ulterior

Metoda utilizată la tipărire poate să difere în funcție de aplicație. În exemplu de mai jos s-a utilizat programul Safari.

- Verificați dacă echipamentul Brother este pornit.
- 2 Utilizați Safari pe computerul dvs. Macintosh pentru a deschide pagina pe care doriți să o tipăriți.
- 3 Selectați Fișier și faceți clic pe Tipărește.
- Verificați dacă echipamentul Brother este selectat. Dacă este selectat alt aparat (sau nicio imprimantă), faceți clic pe lista derulantă Imprimantă şi alegeți aparatul Brother sau Imprimante din apropiere.
- 5 Selectați opțiunile dorite, cum ar fi numărul de pagini de imprimat și imprimare față verso (dacă aparatul este compatibil).

6 Faceți clic pe **Tipăreşte**.

#### NOTĂ

Aparatul acceptă caracteristica Secure Function Lock. Imprimarea prin AirPrint este posibilă chiar dacă imprimarea pentru fiecare utilizator este restricționată. Pentru a restricționa imprimarea prin AirPrint, setați caracteristica Secure Function Lock la modul public și apoi restricționați imprimarea pentru public. Pentru detalii: >> Ghidul utilizatorului de rețea și Manual avansat de utilizare ale aparatului.

A Depanarea

În acest capitol este explicat modul de rezolvare a problemelor uzuale pe care le puteți întâlni utilizând AirPrint cu aparatul Brother. Dacă, după citirea acestui capitol, nu reuşiți să rezolvați problema, vizitați Brother Solutions Center la adresa <u>http://solutions.brother.com/</u>.

## Dacă aveți dificultăți cu aparatul dumneavoastră

| Differentext                                                          | Oursest!!                                                                                                    |
|-----------------------------------------------------------------------|----------------------------------------------------------------------------------------------------|
| Dificultăți                                                           | Sugestil                                                                                                    |
| Aparatul meu Brother nu este afişat în lista de impriman              | Verificați dacă echipamentul Brother este pornit.                                                                               |
|                                                                       | Confirmați setările rețelei. (Setările rețelei ➤> pagina 2)                                                                     |
|                                                                       | Mutați dispozitivul mobil mai aproape de punctul de acces/ruterul wireless sau de aparatul Brother.                             |
| Nu pot imprima.                                                       | Verificați dacă echipamentul Brother este pornit.                                                                               |
|                                                                       | Confirmați setările rețelei. (Setările rețelei ➤> pagina 2)                                                                     |
| Încerc să tipăresc un document cu mai multe pagini de pe              | Asigurați-vă că folosiți ultima versiune iOS.                                                                                   |
| iPhone, iPod touch și iPad, dar numai prima pagină este<br>imprimată. | Consultați articolul de asistență Apple pentru informații<br>suplimentare despre AirPrint<br>http://support.apple.com/kb/HT4356 |

### Activarea/dezactivarea AirPrint utilizând Web Based Management (tehnologie de management de sisteme) (browser web)

Puteți utiliza un browser web standard pentru a activa și dezactiva funcția AirPrint a aparatului (activată în mod implicit).

- 1 Confirmați că aparatul este conectat la aceeași rețea ca și calculatorul.
- 2 Deschideți browserul web pe calculatorul dumneavoastră.
- 3 Tastați "http://adresa IP a aparatului/" în bara de adrese a browserului (unde "adresa IP a aparatului" este adresa IP a aparatului).
  - De exemplu:

http://192.168.1.2/

#### NOTĂ

- Puteți vizualiza adresa IP a aparatului în meniul pentru rețea de pe panoul de control. Pentru detalii:
  Schidul utilizatorului de rețea al aparatului.
- Dacă ați setat o parolă de conectare pentru Web Based Management (tehnologie de management de sisteme) introduceți parola în caseta Login (Log in), apoi faceți click pe →.

4 Faceți clic pe **Network** (Rețea).

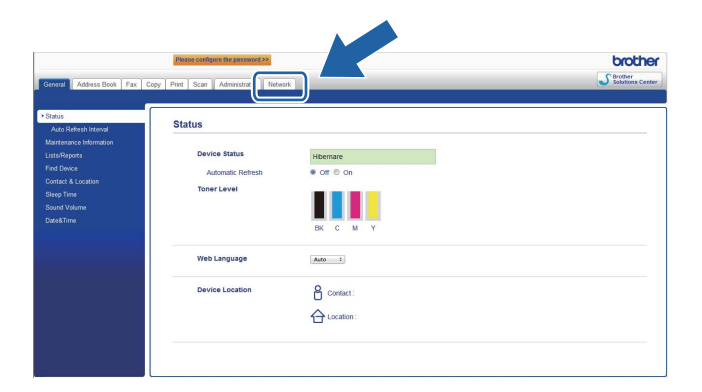

- 5 Faceți clic pe **Protocol**.
- 6 Pentru a dezactiva AirPrint, debifați caseta de validare AirPrint; pentru activarea AirPrint, selectați caseta de validare AirPrint.
- 7 Faceți clic pe **Submit** (Trimitere).
- 8 Reporniți aparatul.

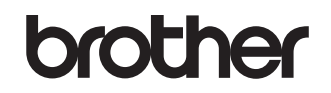

Vizitați-ne pe World Wide Web http://www.brother.com/

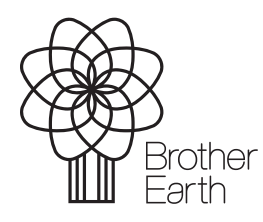

www.brotherearth.com